## マイナンバーカードをお持ちでない場合

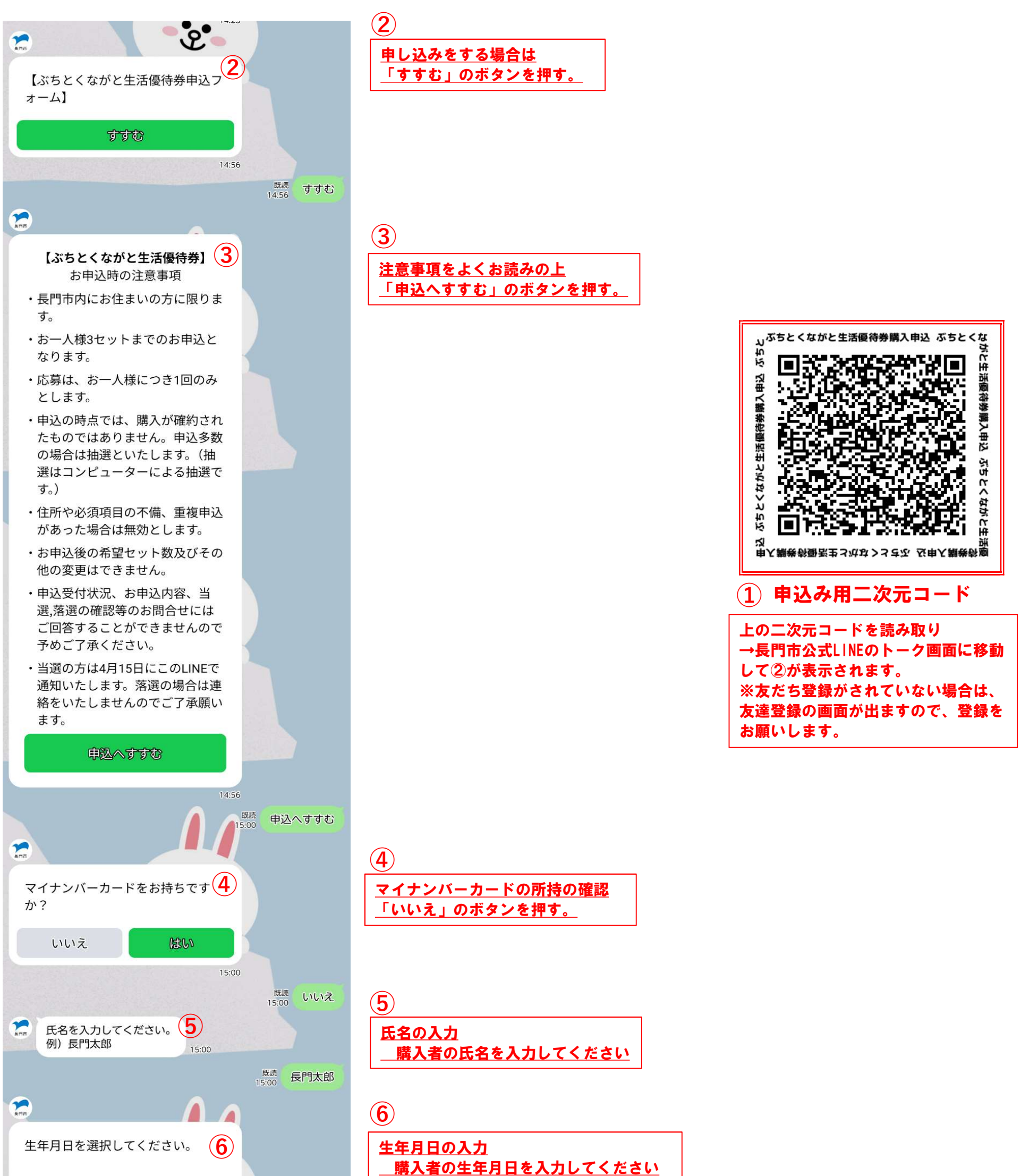

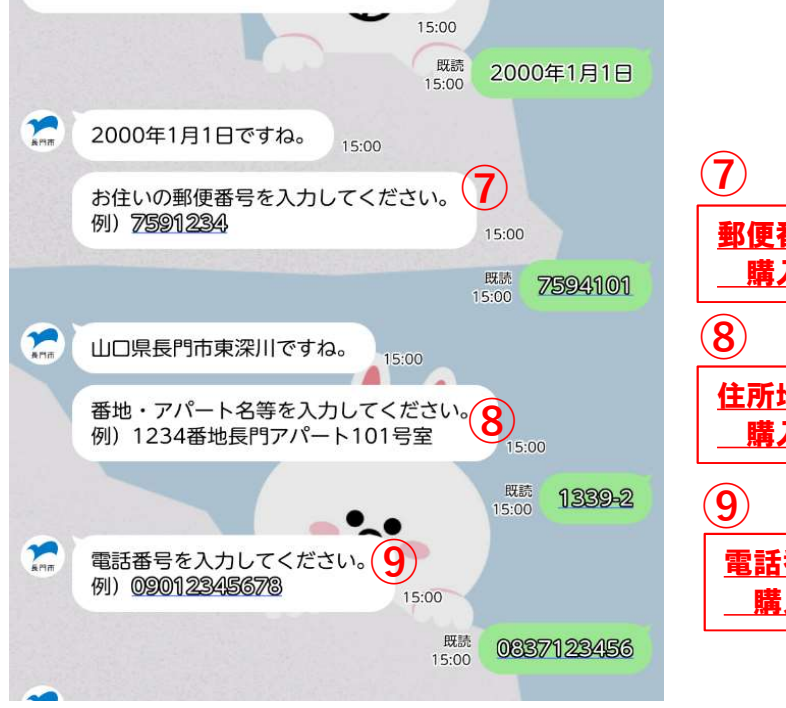

日付を選択

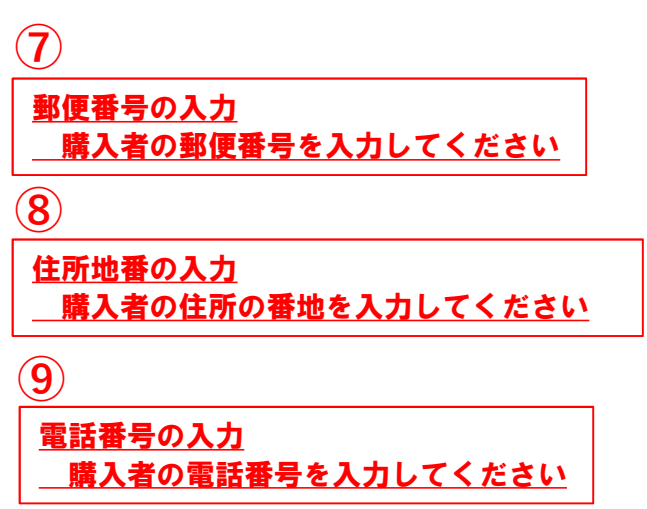

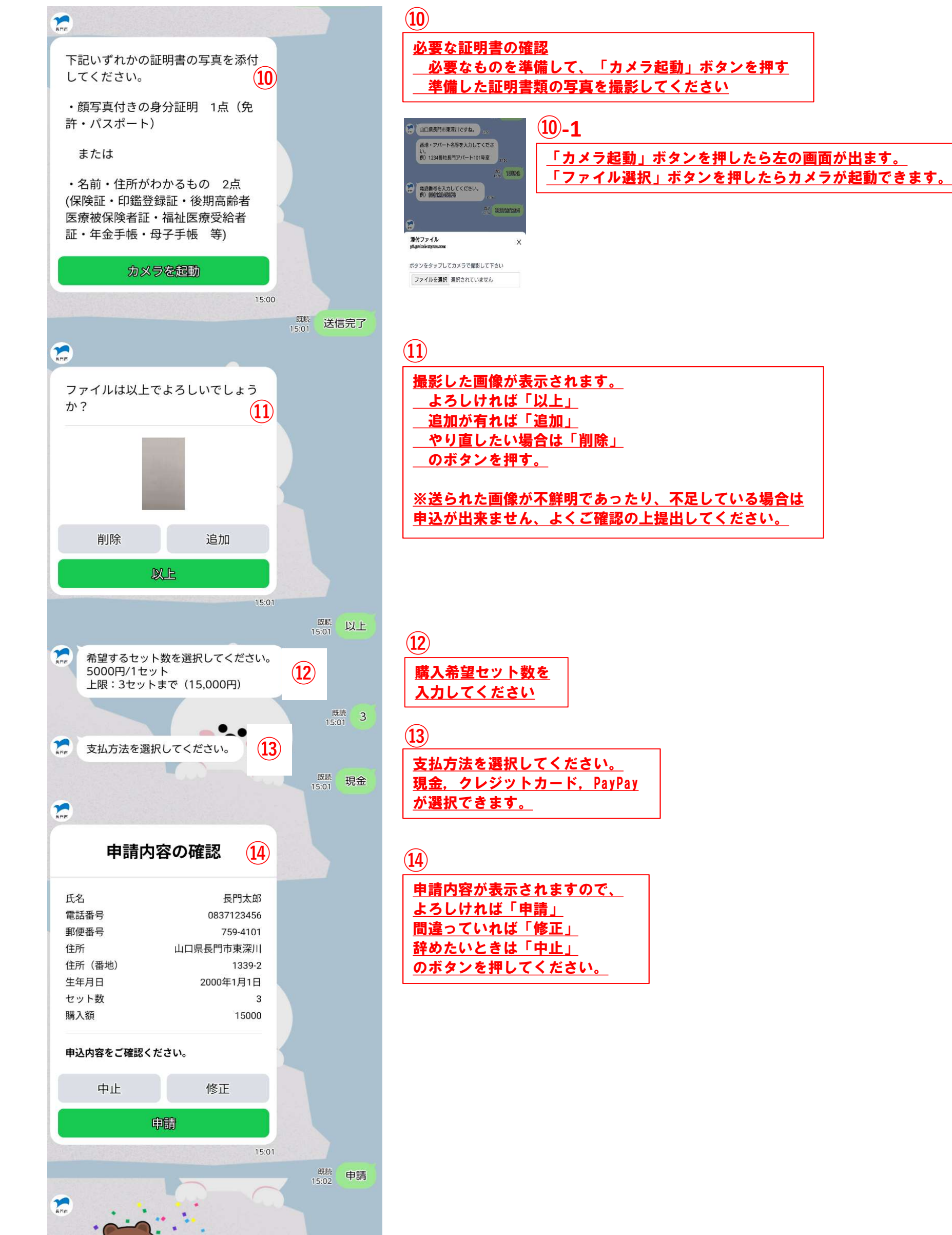

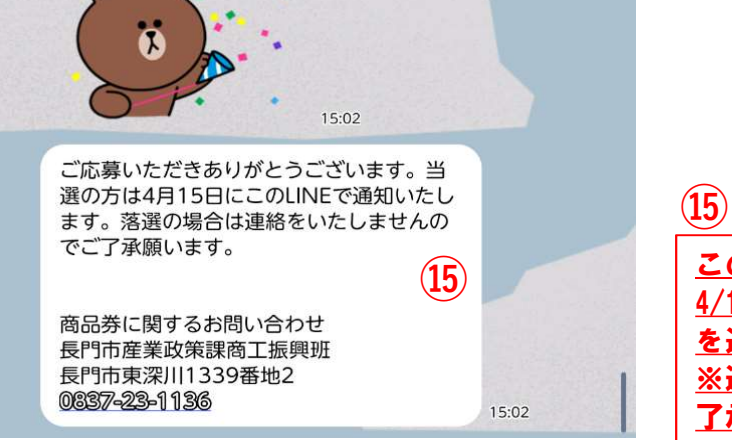

<u>この画面が表示されたら申請完了です。 4/15日以降、当選者に購入案内の通知 を送ります。 ※通知が来ない場合は落選ですのでご 了承ください。</u>